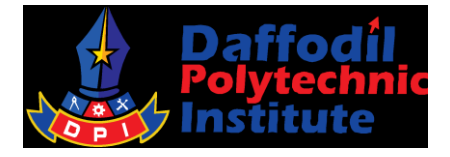

## Daffodil Polytechnic Institute, Institute Code: 50238 Lesson Plan – Academic session: July 2024 to December 2024

| Subject Teacher     | : Shanta Islam (Instructor)                                        |
|---------------------|--------------------------------------------------------------------|
| Subject Name        | : Computer Rendering and Animation-I                               |
| Subject Code        | : 26162                                                            |
| Technology          | : Architecture Technology                                          |
| Semester            | : 6 <sup>th</sup>                                                  |
| BTEB Text Book Name | : Computer Rendering & Animation - 1 (Publisher: Haque Prokashani) |

## Subject Aims:

- Students able to develop knowledge, skill and attitude in the field of Computer Rendering & Animation (Sketch up)
- With special emphasis on students understand drawing environments and drawing aids.
- Students can understand different setup of drawing in Sketch up.
- Students can drawing commands, modification & edits of drawing.
- Students can know about V-Ray, printing the drawing elements.

## Subject Outcome:

- Students will Prepare drawing environments and drawing aids.
- Students will know different setup of drawing in Sketch up.
- Students will learn drawing commands.
- Students can use modification & edits of drawing; camera, material assign, lighting setup.
- Students can use V-ray; camera, lighting, Rendering etc.
- Use Lumion.

| Lecture | Chapter/Exam/    | Learning Area |                                    | Learning Outcome                                | Cla | ass/Lab Supporting   |    |
|---------|------------------|---------------|------------------------------------|-------------------------------------------------|-----|----------------------|----|
|         | Industrial Visit |               |                                    |                                                 |     | Equipment's          |    |
| 01      | Chapter 01 –     | 1)            | Install & Start SketchUp software. | After the Class, Students will be able          | 1)  | PC with Interne      | et |
|         | Create drawing   | 2)            | Identify the different areas of    | to:                                             |     | Connection and Soun  | d  |
|         | environments     |               | SketchUp screen.                   | <ul> <li>Setup the Sketch Up install</li> </ul> |     | System               |    |
|         | .(Practical      | 3)            | Apply menu bar, command prompt     | and setup.                                      | 2)  | Projector            |    |
|         | Class)           |               | area, toolbox, units and drawing   |                                                 | 3)  | Mobile with Internet |    |
|         |                  |               | aids.                              |                                                 |     | Connection           |    |
|         |                  | 4)            | Import the CAD file into SketchUp. |                                                 |     |                      |    |

| Class Timing Distribution      |            |  |  |  |
|--------------------------------|------------|--|--|--|
| Particulars                    | Time       |  |  |  |
| Greeting with students         | 05 Minutes |  |  |  |
| Previous Class Review          | 10 Minutes |  |  |  |
| Present Class Topic Discussion | 60 Minutos |  |  |  |
| and Lecture Delivery           | ou minutes |  |  |  |
| Present Class Topics Review    | 10 Minutes |  |  |  |
| Next Class Topic               | 5 Minutes  |  |  |  |

| Marks | Grad<br>e<br>Point | Letter<br>Grad<br>e | Mark<br>s | Grad<br>e<br>Point | Letter<br>Grade |
|-------|--------------------|---------------------|-----------|--------------------|-----------------|
| 80>   | 4.00               | A+                  | 55-59     | 2.75               | B-              |
| 75-79 | 3.75               | А                   | 50-54     | 2.50               | C+              |
| 70-74 | 3.50               | A-                  | 45-49     | 2.25               | С               |
| 65-69 | 3.25               | B+                  | 40-44     | 2.00               | D               |
| 60-64 | 3.00               | В                   | 0-39      | 0.00               | F               |

| Mark Distribution (for 150 Marks) |     |       |    |  |  |
|-----------------------------------|-----|-------|----|--|--|
| Theory Marks Practical Marks      |     |       |    |  |  |
| Midterm                           | 20  | PC    | 25 |  |  |
| Class test                        | 10  | PF    | 25 |  |  |
| Quiz test                         | 10  | -     | -  |  |  |
| Final                             | 60  | -     | -  |  |  |
| Total                             | 100 | Total | 50 |  |  |

|    |                                                                                             | <ul> <li>5) Perform the drawing aids, different menus and dialog boxes of SketchUp package.</li> <li>6) Save the Drawing file.</li> </ul>                                                                                                    |                                                                                                    | Lecture Video:<br>https://www.youtube.com/w<br>atch?v=rXTRkFNzd8k                                                                                                    |
|----|---------------------------------------------------------------------------------------------|----------------------------------------------------------------------------------------------------|----------------------------------------------------------------------------------------------------|----------------------------------------------------------------------------------------------------|
| 02 | Chapter 01 –<br>Create drawing<br>environments<br>(Practical Class)                         | <ol> <li>Apply draw line, rectangle, circle,<br/>polygon, arc, erase command and<br/>use the paint tools.</li> <li>Apply delete, move, push/pull,<br/>rotate, offset, scale command &amp;<br/>orbit tools.</li> <li>Keep the record of performed task.</li> </ol>                                                                | After the Class, Students will be able<br>to:<br>• Know about the drawing<br>aids, different menus and<br>dialog boxes of Sketch up<br>package.                                                               | <ol> <li>PC with Internet<br/>Connection and Sound<br/>System</li> <li>Projector</li> <li>Mobile with Internet<br/>Connection</li> <li>Lecture Video:<br/><u>https://www.youtube.com/w</u><br/>atch?v=NCa6A-DKigc</li> </ol> |
| 03 | Chapter 02 –<br>Perform<br>dimensioning/<br>measurement<br>the object.<br>(Practical Class) | <ol> <li>Perform dimensioning the object<br/>using tape measure tool.</li> <li>Put dimension in the object using<br/>linear, angular, radius, diameter,<br/>ordinate, align, center, mark,<br/>continuous, base line commands.</li> <li>Apply the protractor tool to<br/>measure the circular/rotating<br/>dimension.</li> </ol> | After the Class, Students will be able<br>to:<br>• Know about the sketch up<br>commands.                                                                                                    | <ol> <li>PC with Internet<br/>Connection and Sound<br/>System</li> <li>Projector</li> <li>Mobile with Internet<br/>Connection</li> <li>Lecture Video:<br/><u>https://www.youtube.com/w</u><br/>atch?v=hcyWodv5g_o</li> </ol> |
| 04 | Class Test - 1                                                                              | Examination Topic: Chapter 01 – Create d<br>Perform dimensioning/measurement the obj<br>Examination mark: 10<br>Passing Mark: 04                                                                                                    | rawing environments. & Chapter 02 –<br>ject (Practical based)                                                                                                    | <ol> <li>PC with Internet<br/>Connection and Sound<br/>System</li> <li>Projector</li> <li>Mobile with Internet<br/>Connection</li> </ol>                                                                                     |
| 05 | Assingment-1                                                                                | Class Lecture 01, 02, 03                                                                                                    | <ul><li>After the Class, Students will be able to:</li><li>1. Setup the Sketch Up install and setup.</li><li>2. Know about the drawing aids, different menus and dialog boxes of Sketch up package.</li></ul> | Must be submitted<br>within two lecture.                                                                                                    |

|    |                                                                                                 |                                                                                                    | 3. Know about the sketch up commands.                                                            |                                                                                                    |
|----|-------------------------------------------------------------------------------------------------|----------------------------------------------------------------------------------------------------|--------------------------------------------------------------------------------------------------|----------------------------------------------------------------------------------------------------|
| 06 | Chapter 02 –<br>Perform<br>dimensioning/<br>measurement<br>the object.<br>(Practical Class)     | <ol> <li>Perform the axis tool to measure<br/>the axis.</li> <li>Edit dimension.</li> <li>Keep the record of performed task.</li> </ol>                                                                                                    | After the Class, Students will be able<br>to:<br>• Understand the polygon and<br>arch command.   | <ol> <li>PC with Internet<br/>Connection and Sound<br/>System</li> <li>Projector</li> <li>Mobile with Internet<br/>Connection</li> <li>Lecture Video:<br/><u>https://www.youtube.com/w</u><br/>atch?v=RHnid50KLIA</li> </ol>        |
| 07 | Chapter 03 –<br>Operate the<br>object using<br>the scroll/zoom<br>command.<br>(Practical Class) | <ol> <li>Apply the pan tool.</li> <li>Perform the zoom, zoom window<br/>and zoom extends tool.</li> <li>Apply the layers tool for the<br/>drawing.</li> <li>See the objects from outdoor and<br/>indoor using the walk &amp; look<br/>around tool.</li> </ol> | After the Class, Students will be able<br>to:<br>• Use move and push/pull tool.<br>• Use layers. | <ol> <li>PC with Internet<br/>Connection and Sound<br/>System</li> <li>Projector</li> <li>Mobile with Internet<br/>Connection</li> <li>Lecture Video:<br/><u>https://www.youtube.com/w</u><br/><u>atch?v=2eFlcPsNtzc</u></li> </ol> |
| 08 | Chapter 03 –<br>Operate the<br>object using<br>the scroll/zoom<br>command.<br>(Practical Class) | <ol> <li>Apply the undo &amp; redo tool to<br/>cancel &amp; recreate the immediate<br/>doing works.</li> <li>Perform the language tool for<br/>writing the text.</li> <li>Keep the record of performed task.</li> </ol>                                       | After the Class, Students will be able<br>to:<br>• Use offset and scale<br>command.              | <ol> <li>PC with Internet<br/>Connection and Sound<br/>System</li> <li>Projector</li> <li>Mobile with Internet<br/>Connection</li> <li>Lecture Video:<br/><u>https://www.youtube.com/w</u><br/>atch?v=OV6Ag3u5bUk</li> </ol>        |
| 09 | Quiz Test - 1                                                                                   | Examination Topic: Chapter 03 – Operation<br>command. (Practical Based)<br>Examination mark: 10<br>Passing Mark: 04                                                                                                    | te the object using the scroll/zoom                                                              | <ol> <li>PC with Internet<br/>Connection and Sound<br/>System</li> <li>Projector</li> <li>Mobile with Internet</li> </ol>                                                                                                    |

|    |                                                                                                    |                                                                                                    |                                                                                                    | Connection                                                                                                    |
|----|----------------------------------------------------------------------------------------------------|----------------------------------------------------------------------------------------------------|----------------------------------------------------------------------------------------------------|----------------------------------------------------------------------------------------------------|
| 10 | Chapter 04 –<br>Construct the<br>shade-shadow<br>and using<br>different view<br>command.<br>(Practical Class) | <ol> <li>Apply wireframe to show the skeleton of the object.</li> <li>Perform hidden tool to conceal the skeleton of the object.</li> <li>Show the shaded view with &amp; without texture using shaded command.</li> <li>Show isometric view in different angle using isometric view tool.</li> </ol>            | <ul> <li>After the Class, Students will be able to:</li> <li>Use wireframe.</li> <li>Use texture.</li> </ul> | <ol> <li>PC with Internet<br/>Connection and Sound<br/>System</li> <li>Projector</li> <li>Mobile with Internet<br/>Connection</li> <li>Lecture Video:<br/><u>https://www.youtube.com/w</u><br/><u>atch?v=eXh6y5b0pdg</u></li> </ol> |
| 11 | Chapter 04 –<br>Construct the<br>shade-shadow<br>and using<br>different view<br>command.<br>(Practical Class) | <ol> <li>Perform the front, back, left, right<br/>view tool to show the view of the<br/>object.</li> <li>Apply the top &amp; bottom view tool<br/>to show the view of the object.</li> <li>Apply the instructor, component,<br/>scene &amp; display tool.</li> <li>Keep the record of performed task.</li> </ol> | After the Class, Students will be able<br>to:<br>• Use view tools.                                           | <ol> <li>PC with Internet<br/>Connection and Sound<br/>System</li> <li>Projector</li> <li>Mobile with Internet<br/>Connection</li> <li>Lecture Video:</li> <li>https://www.youtube.com/w<br/>atch?v=PBVzCYpcLN0</li> </ol>          |
| 12 | Chapter 05 –<br>Assign the<br>materials &<br>texture<br>mapping with<br>editing.<br>(Practical Class)         | <ol> <li>Apply material editor dialogue box<br/>and its necessary tools.</li> <li>Prepare a material slot by adding<br/>color.</li> <li>Apply a material to an object.</li> </ol>                                                                                                    | After the Class, Students will be able<br>to:<br>• Use Materials.                                            | <ol> <li>PC with Internet<br/>Connection and Sound<br/>System</li> <li>Projector</li> <li>Mobile with Internet<br/>Connection</li> <li>Lecture Video:<br/><u>https://www.youtube.com/w</u><br/>atch?v=Y8YBnOhoR4I</li> </ol>        |
| 13 | Class Test - 2                                                                                                | Examination Topic: Chapter 04 – Dimensionin<br>Based)<br>Examination mark: 10<br>Passing Mark: 04                                                                                                    | ng/measurement the object. (Practical                                                                        | <ol> <li>PC with Internet<br/>Connection and Sound<br/>System</li> <li>Projector</li> <li>Mobile with Internet<br/>Connection</li> </ol>                                                                                            |
| 14 | Chapter 05 –<br>Assign the                                                                                    | <ol> <li>Perform texture/bitmap for<br/>material and apply UV map</li> </ol>                                                                                                    | After the Class, Students will be able to:                                                                   | <ol> <li>PC with Internet<br/>Connection and Sound</li> </ol>                                                                                                    |

|    | materials &<br>texture<br>mapping with<br>editing.<br>(Practical Class) | modifier.<br>2) Practice to tilling the texture, Real-<br>world scale, bitmap rotate reloads<br>etc.                                                                                                    | <ul> <li>Use texture, Real-world<br/>scale, bitmap rotate reloads<br/>etc.</li> </ul>                                                                                                    | System<br>2) Projector<br>3) Mobile with Internet<br>Connection<br>Lecture Video:<br><u>https://www.youtube.com/w</u><br>atch?v=UmEbsk-I-b4                                                                                  |
|----|-------------------------------------------------------------------------|----------------------------------------------------------------------------------------------------|----------------------------------------------------------------------------------------------------|----------------------------------------------------------------------------------------------------|
| 15 | Chapter 06 –<br>Perform V-Ray<br>set up<br>(Practical Class)            | <ol> <li>Apply V-Ray and its different<br/>version for SketchUp.</li> <li>Perform V-Ray installation for<br/>SketchUp.</li> <li>Perform V-Ray setup for SketchUp.</li> <li>Assign with render setup dialogue<br/>box.</li> </ol> | After the Class, Students will be able<br>to:<br>• Use V-Ray installation for<br>SketchUp.                                                                                                    | <ol> <li>PC with Internet<br/>Connection and Sound<br/>System</li> <li>Projector</li> <li>Mobile with Internet<br/>Connection</li> <li>Lecture Video:<br/><u>https://www.youtube.com/w</u><br/>atch?v=Bh3X1THlph8</li> </ol> |
| 16 | Quiz Test - 2                                                           | Examination Topic: Chapter 05 – Assign the<br>editing. (Practical Based)<br>Examination mark: 10<br>Passing Mark: 04                                                                                                    | he materials & texture mapping with                                                                                                    | <ol> <li>PC with Internet<br/>Connection and Sound<br/>System</li> <li>Projector</li> <li>Mobile with Internet<br/>Connection</li> </ol>                                                                                     |
| 17 | Assingment-2                                                            | Class Lecture 06,07,08,10,11,12,14,15                                                                                                    | <ul> <li>After the Class, Students will be able to:</li> <li>1. Use undo, redo and help tool.</li> <li>2. Use previous, walk and look tool.</li> <li>3. Use pan and zoom tool.</li> <li>4. Use axis tool and protractor tool.</li> <li>5. Use tape measure tool.</li> <li>6. Use offset and scale command.</li> <li>7. Use move and push/pull tool.</li> </ul> | Must be submitted<br>within two lecture.                                                                                                    |

| command.                                                                                                    |                                   |
|----------------------------------------------------------------------------------------------------|-----------------------------------|
|                                                                                                    |                                   |
| 18       Chapter 06 –<br>Perform V-Ray<br>set up<br>(Practical Class)       1)       Apply render output size and apply<br>it for the project.       After the Class, Students will be able<br>to:       1)       PC with<br>Connection         3)       Save the render image in different<br>formats such as BMP, JPEG, PNG,<br>TIF, Tga image etc.       •       Use render image in different<br>formats such as BMP, JPEG, PNG,<br>TIF, Tga image etc.       •       PNG, TIF, Tga image etc.       2)       Projector<br>3)         Lecture Slide:       https://www.youtu                                                                                                    | Internet<br>and Sound<br>Internet |
| atch?v=3vltc4Evb0k                                                                                                    |                                   |
| 19Chapter 07 -<br>Set up V-Ray1) Apply V-Ray target and free<br>camera.After the Class, Students will be able<br>to:1) PC with Inte<br>Connection19Chapter 07 -<br>Set up V-Ray1) Apply V-Ray target and free<br>camera.After the Class, Students will be able<br>to:1) PC with Inte<br>Connection2)Apply V-Ray lens, FOV, Dolly<br>camera etc.• Use V-Ray lens, FOV, Dolly<br>camera etc.• Use V-Ray lens, FOV, Dolly<br>camera etc.• Use V-Ray lens, FOV, Dolly<br>camera etc.• Dise V-Ray lens, FOV, Dolly<br>camera etc.• Dise V-Ray lens, FOV, Dolly<br>camera etc.< | ernet<br>and Sound<br>Internet    |
| 4) Set to viewport for rendering.       Lecture Slide:         5) Keep the record of performed task.       https://www.yout         watch2y=mwAy8                                                                                                    | ube.com/<br>klSugM                |
| 20Chapter 08 -<br>Set up lighting<br>and Rendering<br>for SketchUp<br>(Practical Class)1) Create V-ray sun.<br>2) Create V-ray HDR light.<br>4) Create V-ray light (plane light, spot<br>light, photometric web light).<br>5) Assign V-ray light to the project<br>and render it for output.After the Class, Students will be able<br>                                                                                                    | Internet<br>and Sound<br>Internet |
| 21 Chapter 01 – 08 Review Class Lecture 01, 02, 03, 05, 06, 07, After the Class, Students will be able 1) PC with (Practical) 09, 10, 11, 13, 14, 16, 17, 18 to:                                                                                                    | Internet                          |

|    |                                                                                  |                                                                                                    | Regarding students problem                                                                                                    | System                                                                                                    |
|----|----------------------------------------------------------------------------------|----------------------------------------------------------------------------------------------------|----------------------------------------------------------------------------------------------------|----------------------------------------------------------------------------------------------------|
|    |                                                                                  |                                                                                                    | -resolve their problems.                                                                                                    | 2) Projector                                                                                                    |
|    |                                                                                  |                                                                                                    | · ·                                                                                                    | 3) Mobile with Internet                                                                                                    |
|    |                                                                                  |                                                                                                    |                                                                                                    | Connection                                                                                                    |
| 22 | Assingment-3                                                                     | Class Lecture -18,19,20,21                                                                                                    | <ul> <li>After the Class, Students will be able to:</li> <li>1. Use the view tool.</li> <li>2. Use the hidden tool and shaded command.</li> <li>3. Use language and status tool.</li> </ul> | Must be submitted within two<br>lecture.                                                                                                    |
|    |                                                                                  | Mid Term                                                                                                    |                                                                                                    |                                                                                                    |
| 23 | Chapter 09 –<br>Perform V-Ray<br>Rendering for<br>SketchUp.<br>(Practical Class) | <ol> <li>Apply V-ray as an assign render<br/>under common tab of render setup<br/>dialogue box.</li> <li>Apply V-ray tab and its sub<br/>parameters.</li> <li>Apply indirect illumination tab and<br/>sub parameters.</li> </ol> | After the Class, Students will be able<br>to:<br>• Use V-ray tab and its sub<br>parameters.                                                                                                 | <ol> <li>PC with Internet<br/>Connection and Sound<br/>System</li> <li>Projector</li> <li>Mobile with Internet<br/>Connection</li> <li>Lecture Video:<br/><u>https://www.youtube.com/w</u><br/><u>atch?v=GCIGn1Y7bNA</u></li> </ol> |
| 24 | Chapter 09 –<br>Perform V-Ray<br>Rendering for<br>SketchUp.<br>(Practical Class) | <ol> <li>Setting and its sub parameters.</li> <li>Keep the record of performed task.</li> </ol>                                                                                                    | <ul> <li>After the Class, Students will be able to:</li> <li>Know the necessity of Setting and its sub parameters.</li> </ul>                                                               | <ol> <li>PC with Internet<br/>Connection and Sound<br/>System</li> <li>Projector</li> <li>Mobile with Internet<br/>Connection</li> <li>Lecture Video:<br/><u>https://www.youtube.com/w</u><br/><u>atch?v=xnrmzXnsf34</u></li> </ol> |
| 25 |                                                                                  | Architectural Site Visit                                                                                                    | After the Class, Students will be able<br>to:<br>• Learn the historical influence                                                                                                    |                                                                                                    |

|    |                                                                                  |                                                                                                    | of previous architectural                                                                     |                                                                                                    |
|----|----------------------------------------------------------------------------------|----------------------------------------------------------------------------------------------------|-----------------------------------------------------------------------------------------------|----------------------------------------------------------------------------------------------------|
| 26 | Class Test - 3                                                                   | Examination Topic: Chapter 09 – Perform V-<br>Based)<br>Examination mark: 10<br>Passing Mark: 04                                                                                                    | styles.<br>Ray Rendering for SketchUp. (Practical                                             | <ol> <li>PC with Internet<br/>Connection and Sound<br/>System</li> <li>Projector</li> </ol>                                              |
|    |                                                                                  |                                                                                                    |                                                                                               | 3) Mobile with Internet<br>Connection                                                                                                    |
| 27 | Chapter 10 –<br>Perform V-ray<br>Materials for<br>SketchUp.<br>(Practical Class) | <ol> <li>Create a V-ray material slot for<br/>color and assign it to an object</li> <li>Create a V-ray material slot for<br/>bitmap and assign it to an object.</li> <li>Create material for glass, mirror,<br/>MS, SS</li> </ol> | After the Class, Students will be able<br>to:<br>• Use the V-ray material slot.               | <ol> <li>PC with Internet<br/>Connection and Sound<br/>System</li> <li>Projector</li> <li>Mobile with Internet<br/>Connection</li> </ol> |
|    |                                                                                  |                                                                                                    |                                                                                               | https://www.youtube.com/w<br>atch?v=sFRy9Bh_zH4                                                                                          |
| 28 | Chapter 10 –<br>Perform V-ray<br>Materials for<br>SketchUp.<br>(Practical Class) | <ol> <li>Create multi/sub material for<br/>window and door.</li> <li>Assign V-ray material to the project<br/>and render it for output.</li> <li>Keep the record of performed task.</li> </ol>                                    | After the Class, Students will be able to:<br>• Use the V-ray material slot.                  | <ol> <li>PC with Internet<br/>Connection and Sound<br/>System</li> <li>Projector</li> <li>Mobile with Internet<br/>Connection</li> </ol> |
|    |                                                                                  |                                                                                                    |                                                                                               | Lecture Video:<br>https://www.youtube.com/w<br>atch?v=sFRy9Bh_zH4                                                                        |
| 29 | Chapter 11 –<br>Set up Lumion.<br>(Practical Class)                              | <ol> <li>Install &amp; Start Lumion software.</li> <li>How to prepare a material Slot by<br/>adding Color?</li> <li>Apply Differences between the<br/>several versions of Lumion<br/>software.</li> </ol>                         | After the Class, Students will be able<br>to:<br>• Prepare a material Slot by<br>adding Color | <ol> <li>PC with Internet<br/>Connection and Sound<br/>System</li> <li>Projector</li> <li>Mobile with Internet<br/>Connection</li> </ol> |
|    |                                                                                  |                                                                                                    |                                                                                               | Lecture Video:<br>https://www.youtube.com/w                                                                                              |
| 30 | Chapter 11 –                                                                     | 1) Apply Lumion background.                                                                                                    | After the Class, Students will be able                                                        | 1) PC with Internet                                                                                                    |

|    | Set up Lumion.<br>(Practical Class)                                       | <ol> <li>Import 3D models and workstation<br/>specifications.</li> <li>Keep the record of performed task.</li> </ol>                                                                               | to:<br>• Import 3D models and<br>workstation specifications                                                                                                    | Connection and Sound<br>System<br>2) Projector<br>3) Mobile with Internet<br>Connection<br>Lecture Video:<br>https://www.youtube.com/w                                                                                                    |
|----|---------------------------------------------------------------------------|----------------------------------------------------------------------------------------------------|----------------------------------------------------------------------------------------------------|----------------------------------------------------------------------------------------------------|
| 31 | Chapter 12 –<br>Perform<br>Lumion's 3D<br>interface.<br>(Practical Class) | <ol> <li>Apply a look into the new tab.</li> <li>Explore the home tab &amp; the example tab with Load scene and Save scene tabs.</li> <li>Import full scene and export full scene tabs.</li> </ol> | After the Class, Students will be able<br>to:<br>• Import full scene and export<br>full scene tabs.                                                                                                    | atch:/v=dNqkuvQykoW         1)       PC with Internet         Connection and Sound         System         2)       Projector         3)       Mobile with Internet         Connection         Lecture Video:         https://www.youtube.com/w         atch?v=IACW-LEzSMw |
| 32 | Assingment-4                                                              | Class Lecture 23,24,27,28,29,30,31                                                                                                    | <ul> <li>After the Class, Students will be able to:</li> <li>1. Use info, instructor and component tool</li> <li>2. Know the necessity of layer tool and scene &amp; display command.</li> <li>3. Learn the historical influence of previous architectural styles.</li> <li>4. Use the target and free camera.</li> <li>5. Apply two cameras for the projects.</li> <li>6. Use Material Editor Dialogue box and its necessary Tools.</li> </ul> | Must be submitted within two<br>lecture.                                                                                                    |

|    |                                                                                       |                                                                                                    | <ol> <li>7. Use Refraction Map.</li> <li>8. Use standard and photometric light.</li> </ol>                                               |                                                                                                    |
|----|---------------------------------------------------------------------------------------|----------------------------------------------------------------------------------------------------|----------------------------------------------------------------------------------------------------|----------------------------------------------------------------------------------------------------|
| 33 | Quiz Test - 3                                                                         | Examination Topic: Chapter 11 – Set up Lumi<br>Examination mark: 10<br>Passing Mark: 04                                                                                                    | on. (Practical Class)                                                                                                    | <ol> <li>PC with Internet<br/>Connection and Sound<br/>System</li> <li>Projector</li> <li>Mobile with Internet<br/>Connection</li> </ol>                                                       |
| 34 | Chapter – 12<br>Perform<br>Lumion's 3D<br>interface.<br>(Practical Class)             | <ol> <li>Import the model &amp; working with<br/>layers with applying materials.</li> <li>Perform the weather &amp; changing<br/>the landscape.</li> <li>Apply adding objects, photo mode,<br/>movie mode &amp; saving your scene.</li> </ol> | After the Class, Students will be able<br>to:<br>• Perform the weather &<br>changing the landscape.                                      | <ol> <li>PC with Internet<br/>Connection and Sound<br/>System</li> <li>Projector</li> <li>Mobile with Internet<br/>Connection</li> <li>Lecture Video:<br/>https://www.youtube.com/w</li> </ol> |
| 35 | Chapter 13 –<br>Create<br>Materials &<br>Working with<br>Lumion.<br>(Practical Class) | <ol> <li>Apply materials &amp; texture for 3D model.</li> <li>Edit material &amp; texture.</li> <li>Apply properties menu, placing the texture, textures and advanced options menus.</li> </ol>                                               | After the Class, Students will be able<br>to:<br>• Use materials & texture for<br>3D model.                                              | atch?v=ATRkdT7mg141)PC with Internet<br>Connection and Sound<br>System2)Projector3)Mobile with Internet<br>ConnectionLecture Video:<br>https://www.youtube.com/w<br>atch?v=WKFoMWRGxU8         |
| 36 | Class Test - 4                                                                        | Examination Topic: Chapter 12 – Perform Lur<br>Examination mark: 10<br>Passing Mark: 04                                                                                                    | <ol> <li>PC with Internet<br/>Connection and Sound<br/>System</li> <li>Projector</li> <li>Mobile with Internet<br/>Connection</li> </ol> |                                                                                                    |

|                   | Create<br>Materials &<br>Working with<br>Lumion.<br>(Practical Class) | material.<br>2) Apply landscape material &<br>creating materials in Lumion.<br>3) Change the landscape's material. | <ul> <li>Use the landscape's material.</li> </ul>                                                                                        | Connection and Sound<br>System<br>2) Projector<br>3) Mobile with Internet<br>Connection<br>Lecture Video:<br><u>https://www.youtube.com/w</u><br><u>atch?v=IgIaIIqVT6c</u> |  |  |
|-------------------|-----------------------------------------------------------------------|----------------------------------------------------------------------------------------------------|----------------------------------------------------------------------------------------------------|----------------------------------------------------------------------------------------------------|--|--|
| 42                | Quiz Test -4                                                          | Examination Topic: Chapter 13 – Create<br>(Practical Based)<br>Examination mark: 10<br>Passing Mark: 04            | <ol> <li>PC with Internet<br/>Connection and Sound<br/>System</li> <li>Projector</li> <li>Mobile with Internet<br/>Connection</li> </ol> |                                                                                                    |  |  |
| 43                | Presentation                                                          | Slide presentation on the Practical class.                                                                         |                                                                                                    | <ol> <li>PC with Internet<br/>Connection and Sound<br/>System</li> <li>Projector</li> <li>Mobile with Internet<br/>Connection.</li> </ol>                                  |  |  |
| 47                | Chapter 01 – 13                                                       | Model Test                                                                                                    | After the Class, Students will be able<br>to:<br>• Prepare themselves for the<br>final exam.                                             |                                                                                                    |  |  |
| Final Examination |                                                                       |                                                                                                    |                                                                                                    |                                                                                                    |  |  |